# Lønportalen – brugervejledning

| Indhold                                                      |    |
|--------------------------------------------------------------|----|
| Sådan får du adgang til Lønportalen                          | 2  |
| Sådan opretter du en blanket                                 | 4  |
| Sådan 2. godkender du en blanket                             | 7  |
| Sådan kopierer du sag, som Statens Administration har afvist | 9  |
| Sådan anvender du søgefunktionen og filtrering               | 10 |
| Sådan henter du kvittering                                   | 11 |
| Opbevaring af blanketter i Lønportalen                       | 11 |
| Notifikationsmail                                            | 12 |
| Kontakt support                                              |    |
|                                                              |    |

# Sådan får du adgang til Lønportalen

Du får adgang til Lønportalen gennem Statens Administrations hjemmeside under fanen Løn, hvor adgangen ligger i højre side. Klik på *Gå til Lønportalen.* 

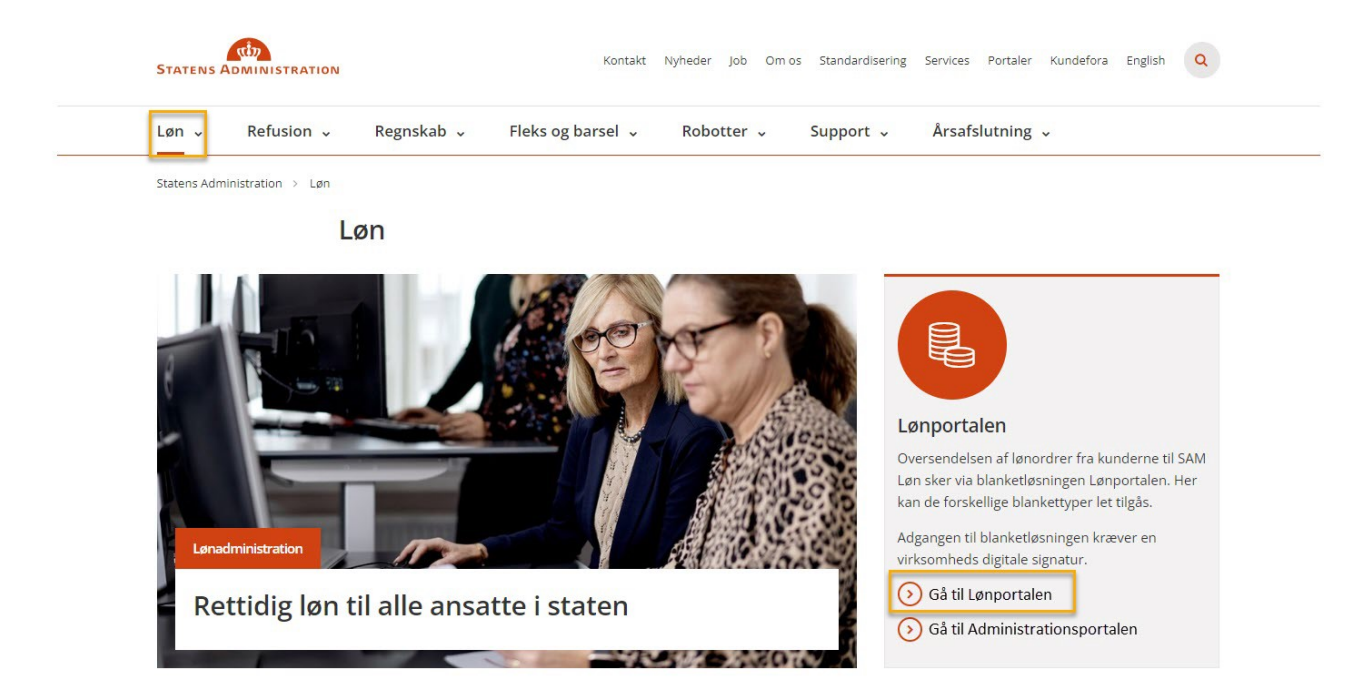

Her logger du ind med den digitale signatur, som er udstedt af din arbejdsplads:

| STATENS ADMINISTRATION | Lønportal                                                                 |                                                                                                    |
|------------------------|---------------------------------------------------------------------------|----------------------------------------------------------------------------------------------------|
|                        | <b>Log ind</b><br>Klik på knap nedenfor for at anvende ønskede login-form |                                                                                                    |
|                        | Log ind                                                                   | Første gang du logger ind, vil du blive mødt af beskeden 'Ukendt bruger'.<br>Herefter vil brugeradministrator kunne tildele dig de nødvendige<br>adgange og du vil kunne tilgå Lønportalen. |

Når du som bruger logger ind for første gang, bliver du mødt af følgende skærmbillede.

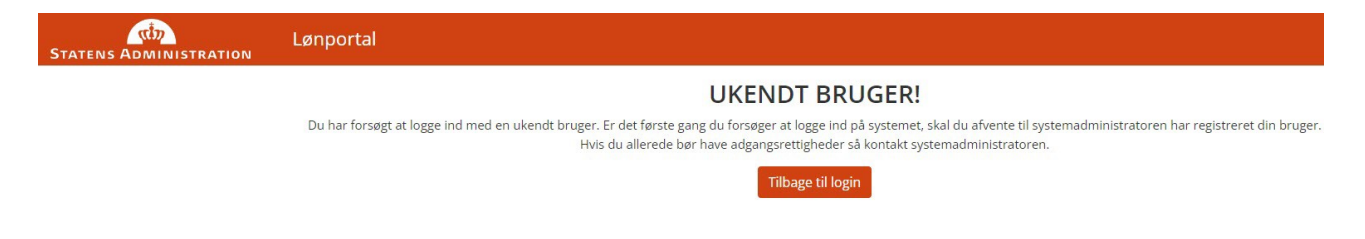

Herefter får din lokale brugeradministrator mulighed for at tildele dig roller og derved adgange i Lønportalen. Når du er tildelt adgang af din lokale brugeradministrator, vil du kunne logge ind.

Næste gang du logger ind, vil du have adgang til følgende i Lønportalen:

| Lønportal Opretny -                                                                                                    | Aktuelie organisation:<br>Statens Administration (33391005) 🕜 |
|----------------------------------------------------------------------------------------------------|---------------------------------------------------------------|
| Referencenummer         Oprettet af         Redigeret af         Status         Blankettype         Gyldig fra         Valig         Valig <td>Avanceret sogning</td> | Avanceret sogning                                             |
| □Vælg alle 3 resultater                                                                                                    | Advisér Hent valgte kvitteringer                              |
| Content andre indberetninger Sint andre 2021-11-10 50-44-2 Vie log Referencerummer: 100-30 Organisation - Navn: Statens Administration CVII: 33391005 - Navn: Statens Administration - 010 lengruppe: 010 Oprettet at                                                                                                    | Status: Overført<br>[Hent Kvittering]                         |
| Løn: Udbetaling af særlige feriedage<br>Simmender 2022-11-15 09-84-80-VB log<br>Referencerummer: 100-4<br>Orgenisation<br>- Navr: Statens Administration CVIR: 33391005<br>- Navr: Statens Administration -010 løngruppe: 010<br>Oprettet af                                                                                                    | Status: Overført<br>Hent Kvittering                           |
| Lun: Udbetaling af tillæg<br>Sott ændre 2022-11-19 09 4434 Va log<br>Referencenummer: 10033<br>Organisation<br>- Navn: Statens Administration CVR: 33391005<br>- Navn: Statens Administration - 010 langruppe: 010<br>Oprettet ef:                                                                                                    | Status: Overført<br>Hent Kvittering                           |
|                                                                                                    | Første II Sidste                                              |

# Sådan opretter du en blanket

For at oprette ny blanket, klikkes der på Opret ny og vælg derefter den ønskede blanket.

| لی<br>STATENS ADMINISTRATION LØNPORTAL               | Opret ny 👻                                  |                   | Aktuelle organisation: |
|------------------------------------------------------|---------------------------------------------|-------------------|------------------------|
| Referencenummer 🗘 Oprettet af 🗘 Redigeret af         | Løn: Andre indberetninger                   |                   |                        |
| Vælg 🔻 Vælg 👻                                        | Løn: Acontoudbetaling                       | Avanceret søgning |                        |
|                                                      | Løn: Anmeldelse af fratrædelse              |                   |                        |
| □Vælg alle <b>1 filter tilføjet</b> Fjern 0 resultat | Løn: Indhent skyldige beløb                 |                   |                        |
|                                                      | Løn: Udbetaling af særlige feriedage        |                   |                        |
|                                                      | Løn: Udbetaling af tillæg                   | Første 1 Sidste   |                        |
|                                                      | Løn: Afregning af ferie                     |                   |                        |
|                                                      | Løn: Fejlmelding af lønindrapportering      |                   |                        |
|                                                      | Løn: Ændringer af medarbejderoplysninger    |                   |                        |
|                                                      | Løn: Pensab                                 |                   |                        |
|                                                      | Løn: Oprettelse af ny medarbejder           |                   |                        |
|                                                      | Løn: Indberetning af fastløntræk            |                   |                        |
|                                                      | Løn: Lønstandsning                          |                   |                        |
|                                                      | Løn: Indberetning til FRAV                  |                   |                        |
|                                                      | Løn: Masseindberetning generelt             |                   |                        |
|                                                      | Løn: Omposteringer i SLS                    |                   |                        |
|                                                      | Refusion: Anmeldelse af barsel              |                   |                        |
|                                                      | Refusion: Personlig assistance              |                   |                        |
|                                                      | Refusion: Sygemelding (ny sygdom)           |                   |                        |
|                                                      | Refusion: Andre indberetninger              |                   |                        |
|                                                      | Refusion: Fejlmelding af refusion           |                   |                        |
|                                                      | Refusion: Opfølgning på eksisterende sygdom |                   |                        |
|                                                      | Refusion: Raskmelding                       |                   |                        |
|                                                      | Refusion: Udbetalingsmeddelelser            |                   |                        |
|                                                      | Refusion: Indsendelse af barselsaftale      |                   |                        |

Blanketten indeholder de tre faneblade Standard, Blanket og Dokumenter.

#### 1. Standard

| رش<br>STATENS ADMINISTR                            | LØ<br>RATION              | inportal                            | Opret ny 👻                |                         |              |          |                   |
|----------------------------------------------------|---------------------------|-------------------------------------|---------------------------|-------------------------|--------------|----------|-------------------|
| Referencenummer 🔷                                  | Oprettet af<br>Vælg ◄     | Redigeret af <sup>⊕</sup><br>Vælg ▼ | Status ⊖<br>Vælg ▼        | Blankettype ⇔<br>Vælg ◄ | Gyldig fra 븆 | <b>m</b> | Avanceret søgning |
| ← Tilbage                                          |                           |                                     |                           |                         |              |          |                   |
| Opret ny                                           |                           |                                     |                           |                         |              |          |                   |
| 1: Standard 2: E                                   | 3lanket 3: Do             | kumenter                            |                           |                         |              |          |                   |
| Status                                             |                           |                                     |                           |                         |              |          |                   |
| Kladde                                             |                           |                                     |                           |                         |              |          |                   |
| Organisation (Vælg instit<br>Statens Administratio | tutionen og løngruµ<br>on | ope der registrer<br>Vælg organ     | es på vegne a<br>visation | af):                    |              |          |                   |
| Statens Administratio                              | on - 010                  | Vælg løngr                          | uppe                      |                         |              |          |                   |
| Gem Annuller                                       |                           |                                     |                           |                         |              |          |                   |

#### 2. Blanket

Blankettens felter varierer afhængigt af blankettypen.

| STATENS ADMINISTRATION               | Lønportal                                          | Opret ny 🔻         |                         |              |         |                   | Aktuelle organisation:<br>Statens Administration (+4 andre) 🗭 | Søg     | ٩         | 💄 nemlogin       |          |
|--------------------------------------|----------------------------------------------------|--------------------|-------------------------|--------------|---------|-------------------|---------------------------------------------------------------|---------|-----------|------------------|----------|
| Referencenummer Oprettet a<br>Vælg 👻 | f <sup>●</sup> Redigeret af <sup>●</sup><br>Vælg ▼ | Status 🗘<br>Vælg 👻 | Blankettype ♀<br>Vælg ▾ | Gyldig fra 👻 | <b></b> | Avanceret søgning |                                                               |         |           |                  |          |
| Opret ny                             |                                                    |                    |                         |              |         |                   |                                                               | Type: L | øn: Andre | indberetn        | ninger   |
| 1: Standard 2: Blanket               | 3: Dokumenter                                      |                    |                         |              |         |                   |                                                               |         | A Der er  | 3 mangler i bla  | anketten |
| — Medarbejderoplysninger –           |                                                    |                    |                         |              |         |                   |                                                               |         |           |                  |          |
| Indberetning for én eller flere me   | darbejdere                                         |                    |                         |              |         |                   |                                                               |         |           |                  |          |
| En medarbejder                       |                                                    |                    |                         |              |         |                   |                                                               |         |           | `                | ~ @      |
| CPR nummer (xxxxxx-yyyy)             |                                                    |                    |                         |              |         |                   |                                                               |         |           |                  | _        |
| CPR nummer (xxxxxx-yyyy) skal ut     | lfyldes                                            |                    |                         |              |         |                   |                                                               |         |           |                  | -        |
| Lbnr                                 |                                                    |                    |                         |              |         |                   |                                                               |         |           |                  |          |
|                                      |                                                    |                    |                         |              |         |                   |                                                               |         |           |                  | Θ        |
| Navn                                 |                                                    |                    |                         |              |         |                   |                                                               |         |           |                  |          |
|                                      |                                                    |                    |                         |              |         |                   |                                                               |         |           |                  | Ø        |
| Navn skal udfyldes                   |                                                    |                    |                         |              |         |                   |                                                               |         |           |                  |          |
| Lanorm                               |                                                    |                    |                         |              |         |                   |                                                               |         |           |                  | ~ @      |
| Lønform skal udfyldes                |                                                    |                    |                         |              |         |                   |                                                               |         |           |                  |          |
| 2                                    |                                                    |                    |                         |              |         |                   |                                                               |         |           |                  |          |
| Bemærkninger                         |                                                    |                    |                         |              |         |                   |                                                               |         |           |                  |          |
|                                      |                                                    |                    |                         |              |         |                   |                                                               |         |           |                  | 0        |
| Gem Annuller                         |                                                    |                    |                         |              |         |                   |                                                               |         | 0         | Generel Vejledni | ing      |

Hjælpetekster til felterne fremgår af ikonet "?" i højre side.

#### 3. Dokumenter

Her uploades relevant dokumentation for indberetningen ved at klikke på Tilføj.

| STATENS ADMINIS           | TRATION                 | ønportal               | Opret ny 🝷         |                         |              |          |                   |
|---------------------------|-------------------------|------------------------|--------------------|-------------------------|--------------|----------|-------------------|
| Referencenummer 🤤         | Oprettet af ♀<br>Vælg ▼ | Redigeret af<br>Vælg ▼ | Status ♀<br>Vælg ▼ | Blankettype ♀<br>Vælg ▾ | Gyldig fra 👻 | <b>m</b> | Avanceret søgning |
| ← Tilbage                 |                         |                        |                    |                         |              |          |                   |
| Opret ny<br>1: Standard 2 | 2: Blanket 3: D         | okumenter              |                    |                         |              |          |                   |
| Fil upload                |                         |                        |                    |                         |              |          |                   |
| Gem Annuller              | 1                       |                        |                    |                         |              |          |                   |

For at afslutte, klikkes der på Gem. Herefter ligger blanketten klar med status Kladde.

For at sende sagen til godkendelse afhænger næste valg af blankettens type, og varierer derfor afhængigt af om der er behov for 2. godkendelse hos institutionen, før blanketten kan indsendes til Statens Administration.

Klik på Skift status.

- Ved blanketter uden behov for 2. godkendelse vælges Indsend.
- Ved blanketter med behov for 2. godkendelse vælges Til godkendelse

| teferencenummer 号                                                                                                    | Oprettet af 🔍<br>Vælg 👻                                                                                      | Redigeret af 🗧<br>Vælg 💌             | Status 🔹<br>Kladde 💌 | Blankettype 🗘<br>Vælg 👻 | Gyldig fra 👻 | <b></b> | Avanceret søgning |                                                    |
|----------------------------------------------------------------------------------------------------|----------------------------------------------------------------------------------------------------|--------------------------------------|----------------------|-------------------------|--------------|---------|-------------------|----------------------------------------------------|
| Vælg alle 2 filtre tilf<br>Løn: Andre in<br>Sidstændret 2022-11-17 14<br>Referencenummer: 10<br>Organisation<br>- Navn: Statens Adm<br>- Navn: Statens Adm | ajet Fjern 1 resi<br>dberetninge<br>2601 Vis log<br>1077<br>Ininistration CVR: 3334<br>Iministration - 010 M | ultat<br>r<br>91005<br>sngruppe: 010 |                      |                         |              |         |                   | Status: Kladde<br>Rediger Skift status •<br>Kopier |

Du vil blive mødt af NEMLOG-IN når du har klikket *Indsend/Til godkendelse* og anvender her NemID nøglefil.

|                                               | NEML             |                                                                                                    |
|-----------------------------------------------|------------------|----------------------------------------------------------------------------------------------------|
| MitID                                         | NemID nøglekort  | NemID nøglefil                                                                                                    |
| NδM ID<br>Vælg digital signatur og log ind på | NemLoa-in        | Driftstatus                                                                                                    |
| Din medarbejdersignatur udløber               | d. 18-11-24 Genn | Vil du logge på med NemID?                                                                                                    |
| OK Detaljer Annuller                          |                  | Logger du på fra en computer, skal du vælge<br>fanebladet 'NemID nøglekort'. Logger du på fra en<br>mobil, skal du bruge menuen med de tre streger<br>øverst i venstre hjørne. |

# Sådan 2. godkender du en blanket

Der er fire muligheder for Næste status hos 2. godkender, når sagen skal godkendes eller afvises:

| STATENS ADMINIST                                                                                                    | LØ                                                                                                    | nportal                                 | Opret ny 👻         |                         |              |          |              | Aktuo<br>State                                                                     | elle organisation:<br>ns Administration       | (+6 and            | Ire) 🕜   |
|----------------------------------------------------------------------------------------------------|----------------------------------------------------------------------------------------------------|-----------------------------------------|--------------------|-------------------------|--------------|----------|--------------|------------------------------------------------------------------------------------|-----------------------------------------------|--------------------|----------|
| Referencenummer 🤤                                                                                                    | Oprettet af 🗘<br>Vælg 👻                                                                                                    | Redigeret af 🗘<br>Vælg 👻                | Status ♀<br>Vælg ▾ | Blankettype 🍣<br>Vælg 👻 | Gyldig fra 👻 | <b>m</b> | Avanceret sø | gning                                                                              |                                               |                    |          |
| □Vælg alle <mark>1 filter tilfø</mark>                                                                                                    | <b>øjet</b> Fjern 14 resu                                                                                                    | ltater                                  |                    |                         |              |          |              |                                                                                    |                                               |                    |          |
| Løn: Andre in,<br>Sidst ændret 2022-11-21 10:<br>Referencenummer: 10<br>Organisation<br>- Navn: Digitalisering<br>- Navn: Digitalisering<br>Oprettet af:<br>Sidst ændret 2022-11-21 10:<br>Referencenummer: 10<br>Organisation<br>- Navn: Statens Adm<br>- Navn: Statens Adm | dberetninger<br>02:49 VB log<br>123<br>rsstyrelsen CVR: 34051<br>ng af tillæg<br>02:39 VB log<br>125<br>inistration CVR: 333910<br>ministration - 010 løng | 178<br>rruppe: 514<br>205<br>ruppe: 010 |                    |                         |              |          |              | Næste status:<br>Godkendt<br>Kladde<br>Godkendt<br>Afvist og lul<br>Afvist til ger | status: T<br>skift st<br>kket<br>nindsendelse | il godke<br>atus • | status • |

- Kladde
  - Gør det muligt at rette i eksisterende sag og sende til 2. godkendelse igen.
    - OBS. Det er ikke muligt at være 2. godkender på en blanket, man selv har redigeret/oprettet. Denne sendes derfor til 2. godkendelse hos anden medarbejder.
- Godkendt
  - Blanketten godkendes af 2. godkender.
- Afvist og afsluttet
  - o Blanket afvises og afsluttes af 2. godkender.
    - OBS. Det er ikke muligt at rette i denne blanket igen.
- Afvist til genindsendelse
  - Gør det muligt for medarbejderen, der har oprettet blanketten at redigere denne og sende til godkendelse hos 2. godkender på ny.
  - For at ændre blanket ændres status til *Kladde* og send efterfølgende blanket i nyt godkendelsesflow.

Når blanketten skal 2. godkendes af institutionen, vil 2. godkender mødes af NEMLOG-IN.

|                              | NEM                   |                                                                                                    |
|------------------------------|-----------------------|----------------------------------------------------------------------------------------------------|
| MitID                        | NemID nøglekort       | NemID nøglefil                                                                                                    |
| DI M3N                       |                       | Driftstatus                                                                                                    |
| Vælg digital signatur og log | a ind på NemLog-in    | Normal drift                                                                                                    |
| Din medarbejdersignatur u    | dløber d. 18-11-24 Ge | Nemse Vil du logge på med NemID?                                                                                                    |
| OK Detaljer Annul            | ller                  | Logger du på fra en computer, skal du vælge<br>fanebladet 'NemID nøglekort'. Logger du på fra er<br>mobil, skal du bruge menuen med de tre streger<br>øverst i venstre hjørne. |

Forløb herefter:

- Når blanketten er godkendt hos institutionen, vil status først registreres som *Godkendt*.
- Når blanketten er modtaget hos Statens Administration, vil status automatisk opdateres til Overført.

## Sådan kopierer du sag, som Statens Administration har afvist

I sagsbehandlingen kan Statens Administration ved fejl/mangler afvise blanket. Institutionen vil modtage en mail fra Statens Administration indeholdende et referencenummer samt begrundelse for afvisning.

I denne situation er der mulighed for at kopiere oprindelig blanket, redigere allerede indtastede oplysninger og fremsende i nyt godkendelsesflow.

Gør følgende:

- 1. Fremsøg sag i feltet *Referencenummer* (er oplyst i mail fra Statens Administration)
- 2. Klik på Kopier

| STATENS ADMINISTRAT                                                                                                    | Lønportal                                               | Opret ny 🔻                              |              |                   | Aktuelle organisation:<br>Statens Administration (+6 andre) 🗭 |
|----------------------------------------------------------------------------------------------------|---------------------------------------------------------|-----------------------------------------|--------------|-------------------|---------------------------------------------------------------|
| Referencenummer 🗘                                                                                                    | Oprettet af <sup>◆</sup> Redigeret af <sup>◆</sup> Vælg | Status - Blankettype -<br>Vælg - Vælg - | Gyldig fra 🗧 | Avanceret søgning |                                                               |
| □Vælg alle <mark>1 filter tilføjet</mark> i                                                                                                    | Fjern 1 resultat                                        |                                         |              |                   |                                                               |
| Løn: Andre indbe<br>Sidst ændret 2022-11-17 14/29411<br>Referencenummer: 10069<br>Organisation<br>- Navn: Statens Administr<br>- Navn: Statens Administ<br>Oprettet af: | ration CVR: 33391005<br>stration - 010 løngruppe: 010   |                                         |              |                   | Status: Overført<br>Kopier Hent Kvittering                    |
|                                                                                                    |                                                         |                                         |              | Første 1 Sidste   |                                                               |

3. Ret oplysninger og gem.

|                                                             | LØI                    | nportal                  | Opret ny 👻         |                         |              |          |                   | Aktuelle organisation:<br>Statens Administration (+6 andre) 🕼 | Søg | ٩                               |
|-------------------------------------------------------------|------------------------|--------------------------|--------------------|-------------------------|--------------|----------|-------------------|---------------------------------------------------------------|-----|---------------------------------|
| Referencenummer  Op 10069 V                                 | orettet af 🔍<br>/ælg 💌 | Redigeret af 🗘<br>Vælg 💌 | Status 🗣<br>Vælg 💌 | Blankettype 🖗<br>Vælg 💌 | Gyldig fra 🗘 | <b>m</b> | Avanceret søgning |                                                               |     |                                 |
| ← Tilbage<br>Opret ny via ko<br>c1ab23f7-c451-4eb3-8376-6c0 | opierin                | g                        |                    |                         |              |          |                   |                                                               |     | Type: Løn: Andre indberetninger |
| Status                                                      |                        |                          |                    |                         |              |          |                   |                                                               |     |                                 |
| Kladde                                                      |                        |                          |                    |                         |              |          |                   |                                                               |     | × 0                             |
| Organisation (Vælg institutione<br>Statens Administration   | en og løngrup          | pe der registro          | eres på vegne a    | if):                    |              |          |                   |                                                               |     | ~                               |
| Statens Administration - 0                                  | )10                    |                          |                    |                         |              |          |                   |                                                               |     | ~                               |
| Gem Annuller                                                |                        |                          |                    |                         |              |          |                   |                                                               |     | Generel Vejledning              |

4. Klik på *Skift status* og vælg *Indsend/Til godkendelse* afhængigt af blankettype.

| ADMINIST                                                         | TRATION                                                        | ønportal                 | Opret ny 🝷         |                         |              |   |               | Aktuell<br>Staten:                   | le organisation:<br>s Administration | (+6 andı           | re) 🕜       |
|------------------------------------------------------------------|----------------------------------------------------------------|--------------------------|--------------------|-------------------------|--------------|---|---------------|--------------------------------------|--------------------------------------|--------------------|-------------|
| ummer ≑                                                          | Oprettet af ♀<br>Vælg ◄                                        | Redigeret af ♀<br>Vælg ▼ | Status ⊖<br>Vælg ◄ | Blankettype ♀<br>Vælg ▾ | Gyldig fra 👻 | m | Avanceret søg | gning                                |                                      |                    |             |
| 1 filter tilfø                                                   | føjet Fjern 14 res                                             | sultater                 |                    |                         |              |   |               |                                      |                                      |                    |             |
| : Andre in<br>ndret 2022-11-21 10:<br>encenummer: 10<br>hisation | 1 <b>dberetninge</b><br>0:02:49 Vis log<br>0123                | r                        |                    |                         |              |   |               |                                      | Status: Ti<br>Skift sta              | l godken<br>itus 👻 | delse       |
| vn: Digitalisering<br>Navn: Digitaliseri<br>tet af:              | gsstyrelsen <b>CVR:</b> 3405<br>ringsstyrelsen - 514 <b>lø</b> | 51178<br>Ingruppe: 514   |                    |                         |              |   |               | Næste status:<br>Godkendt            | ~                                    | 0                  |             |
| : Udbetali                                                       | ing af tillæg                                                  |                          |                    |                         |              |   |               | Kladde<br>Godkendt<br>Afvist og lukk | et                                   |                    | status      |
| isation<br>ivn: Statens Adm<br>Navn: Statens Adm                 | ninistration CVR: 3339<br>dministration - 010                  | 91005<br>ngruppe: 010    |                    |                         |              |   |               |                                      |                                      | 1                  |             |
| Navn: Statens Ad<br>tet af:                                      | dministration - 010 <b>lø</b>                                  | ngruppe: 010             |                    |                         |              |   |               |                                      | ОК                                   | OK Annuller        | OK Annuller |

# Sådan anvender du søgefunktionen og filtrering

Det er muligt at navigere i blanketter ud fra følgende:

- Referencenummer
- Oprettet af
- Redigeret af
- Status
- Blankettype
- Gyldig fra

Klik på overskrift for at sortere blanketter i alfabetisk rækkefølge A-Å og klik igen for at sortere fra Å-A.

Klik på Vælg under den enkelte overskrift for at opsætte filtrering.

## Sådan henter du kvittering

Kvitteringsmails genereres ikke automatisk til indmelder.

I stedet er det muligt at hente kvittering(er) enkelt enkeltvist eller gruppevist.

Enkeltvist:

• Klik på *Hent Kvittering* ud for den ønskede blanket.

Gruppevist:

- Filtrér på eksempelvis Status (Overført)
- Filtrér på ønsket periode (Gyldig fra i venstre side og gyldig til i højre side af kalender)
- Klik på Vælg alle
- Klik på Hent valgte kvitteringer.

| STATENS ADMINIST                                                                                                    | LI                                                                                                    | ønportal               | Opret ny 👻         |                         |                                         |        |                   | Aktuelle organisation:<br>Statens Administration (+6 andre) | ۰-4f2a-ab60-7bccbbbf6f17 | Lanemlogin\80642144 ▼    |
|----------------------------------------------------------------------------------------------------|----------------------------------------------------------------------------------------------------|------------------------|--------------------|-------------------------|-----------------------------------------|--------|-------------------|-------------------------------------------------------------|--------------------------|--------------------------|
| Referencenummer 🖗                                                                                                    | Oprettet af Vælg 💌                                                                                      | Redigeret af<br>Vælg 👻 | Status 👻<br>Vælg 👻 | Blankettype 🖗<br>Vælg 💌 | Gyldig fra 🔍<br>16-11-2022 - 31-12-2022 |        | Avanceret søgning | 5                                                           |                          |                          |
| Vælg alle                                                                                                    | <b>ijet</b> Fjern 1 resu                                                                                | tat                    |                    |                         |                                         |        |                   |                                                             | Advisér                  | Hent valgte kvitteringer |
| Løn: Andre inn<br>Slatt ændret 2022-11-1712:<br>Referencenummer: 10<br>Organisation<br>- Navn: Statens Adm<br>- Navn: Statens Ad<br>Oprettet af: Anders Kro | dberetninger<br>3857 Visiog<br>031<br>inistration CVR: 3339<br>ministration - 010 løn<br>ogh Kjeldgaard | 005<br>gruppe: 010     |                    |                         |                                         |        |                   | Status: Overført<br>Kopier J                                | Cvittering               | ~                        |
|                                                                                                    |                                                                                                    |                        |                    |                         |                                         | Første | 1 Sidste          |                                                             |                          |                          |

Vi anbefaler at I dagligt/ugentligt henter kvitteringer for overførte blanketter, da I således undgår at blanketter slettes før de arkiveres.

# Opbevaring af blanketter i Lønportalen

Alle godkendte dokumenter og blanketter bliver opbevaret i Lønportalen i 30 dage, hvorefter de slettes.

Blanketter og dokumenter, der ikke er 2. godkendt, betragtes ikke som data i endelig form i henhold til persondataloven, og de vil derfor blive opbevaret i Lønportalen i op til 6 måneder.

Blanketter og dokumenter, der ikke er blevet 2. godkendt efter 6 måneder, vil blive slettet.

## Notifikationsmail

Det er muligt at tilmelde sig notifikationer. Klik på dropdown-menu i øverste højre hjørne ud for nemlogin\xxxxxxx og vælg *Min profil.* 

| LØNDORTAL Opret ny • Aktuelic organisation:<br>STATENS ADMINISTRATION Statens Administration (+6 andre) @ Sag                                                      | Q 🔺 ne       | emlogin               |
|----------------------------------------------------------------------------------------------------|--------------|-----------------------|
| Referencenummer     Oprettet af     Redgeret af     Status     Blankettype     Gyldig fra       Vælg     Vælg     Vælg     Overført     Vælg     Avanceret søgning |              | Min profil<br>Engelsk |
| □Vælg alle 1 filter tilføjet. Fjern 10 resultater                                                                                                    | Advisér Hent | Dansk                 |
| Len: Acontoudbetaling<br>Sear endre 2021-12-11 12:30 Vising Status: Overfart                                                                                       |              | Hjælp<br>Advisering   |
| Referencenummer: 10141     Kopier       Organisation     - Naw: Statens Administration CVR: 33391005       - Naw: Statens Administration - 010 langruppe: 010      |              | Log af                |
| - Navin: Sateris Administration - 010 Mingruppe: 010<br>Oprettet af:                                                                                               |              |                       |

Tilmeld dig de ønskede notifikationer ved at klikke på Tilmeld.

| STATENS ADMINISTRATION | Lønportal Create new report -                                         | Aktuelle organisation:<br>Statens Administration (+6 andre) |
|------------------------|-----------------------------------------------------------------------|-------------------------------------------------------------|
|                        | Min profil                                                            |                                                             |
|                        |                                                                       |                                                             |
|                        |                                                                       |                                                             |
|                        | Tilmeldte adviseringer (adviseringsregler)                            |                                                             |
|                        | Blanket til godkendelse                                               | Tilmeld                                                     |
|                        | Blanket opdateret                                                     | Tilmeld                                                     |
|                        | Notifikation modtages när blanket skifter status.<br>Blanket afvist   | Tilmeld                                                     |
|                        | Notifikation modtages når blanket er afvist internt i organisationen. |                                                             |

Følgende notifikationsmails er tilgængelige:

- Blanket til godkendelse
- Blanket opdateret
- Blanket afvist

### Kontakt support

Spørgsmål mv. til Lønportalen kan stilles til "Blanketsupport – Lønportalen" via:

Statens Administrations Serviceportal